## Appendix 2: FY 2020 SDPI Community-Directed Application Checklist

| Step | 1.0 Getting Ready to Apply<br>Work with your SDPI Team to complete the following.                                          | Resources and Primary Requestor                                                                   | Completed? |
|------|----------------------------------------------------------------------------------------------------|---------------------------------------------------------------------------------------------------|------------|
| 1.1  | Identify someone in your program, Tribe, or clinic who can submit the application into GrantSolutions.gov.                 | GrantSolutions <sup>1</sup><br>Requested by DGM <sup>2</sup>                                      |            |
| 1.2  | Carefully read all application instructions from the Division of Diabetes Treatment and Prevention (DDTP).                 | Instructions, <u>SDPI website<sup>3</sup></u><br>Requested by DDTP/DGM                            |            |
| 1.3  | Review your 2019 SDPI Application, with particular attention to the Project Narrative.                                     | Your program files or <u>GrantSolutions</u> <sup>4</sup><br>Requested by DDTP                     |            |
| 1.4  | Obtain copies of the 2018 and 2019 Diabetes Audit<br>Reports for your facility or community.                               | WebAudit <sup>5</sup> , local facility, or <u>ADC</u> <sup>6</sup><br>Requested by DDTP           |            |
| 1.5  | Confirm commitment from your organization leader for continued involvement in SDPI work.                                   | Project Narrative, Part D<br>Requested by DDTP                                                    |            |
| 1.6  | Make sure your organization is current with OMB A-133 required Financial Audit Reports (not applicable to IHS facilities). | Instruction documents, local fiscal office<br><u>FAC Webpage</u> <sup>7</sup><br>Requested by DGM |            |

## Part A: Get Ready to Apply

| Step | 2.0 Getting Ready to Apply – Gather and Confirm<br>Registration Information                                                          | Resources and Primary Requestor                                                  | Completed? |
|------|----------------------------------------------------------------------------------------------------|----------------------------------------------------------------------------------|------------|
| 2.1  | Confirm your organization's DUNS registration is current.                                                                            | D&B Webpage <sup>8</sup><br>Requested by OMB/DGM                                 |            |
| 2.2  | Confirm your organization's SAM.gov registration is current.                                                                         | System for Award Management <sup>9</sup><br>Requested by <u>DGM</u> <sup>2</sup> |            |
| 2.3  | Make sure that the personnel assigned to submit the continuation application for your organization has access to GrantSolutions.gov. | GrantSolutions <sup>1</sup><br>Requested by DDTP/DGM                             |            |

<sup>&</sup>lt;sup>1</sup> GrantSolutions: <u>https://home.grantsolutions.gov/home/</u>

<sup>&</sup>lt;sup>2</sup> DGM: <u>https://www.ihs.gov/dgm/</u>

<sup>&</sup>lt;sup>3</sup> SDPI website - application: <u>https://www.ihs.gov/sdpi/sdpi-community-directed/application-reports/</u>

<sup>&</sup>lt;sup>4</sup> GrantSolutions: <u>https://home.grantsolutions.gov/home/</u>

<sup>&</sup>lt;sup>5</sup> Diabetes Audit: <u>https://www.ihs.gov/diabetes/audit/</u>

<sup>&</sup>lt;sup>6</sup> ADC Directory: <u>https://www.ihs.gov/diabetes/about-us/area-diabetes-consultants-adc/</u>

<sup>&</sup>lt;sup>7</sup> FAC: <u>https://harvester.census.gov/facweb/</u>

<sup>&</sup>lt;sup>8</sup> D&B: <u>http://www.dnb.com/</u>

<sup>&</sup>lt;sup>9</sup> SAM: <u>https://www.sam.gov/</u> (requires use of Chrome, Firefox, or Safari internet browsers)

## **Part B: Prepare Your Application**

| Step | 3.0 Preparing Your Application – Forms and Documents                                                                              | Resources and Primary                  | Completed? |
|------|----------------------------------------------------------------------------------------------------|----------------------------------------|------------|
|      | Complete all forms and/or prepare required documents. Submit or attach forms or documents to your GrantSolutions Application Kit. | Requestor                              |            |
| 3.1  | SF-424: Complete form in GrantSolutions.gov.                                                                                      | <u>SF-424</u> <sup>10</sup>            |            |
|      |                                                                                                    | Requested by <u>DGM</u> <sup>2</sup>   |            |
| 3.2  | SF-424A: Complete form in GrantSolutions.gov.                                                                                     | <u>SF-424A</u> <sup>11</sup>           |            |
|      |                                                                                                    | Requested by DGM                       |            |
| 3.3  | SF-424B: Complete form in GrantSolutions.gov.                                                                                     | <u>SF-424B</u> <sup>12</sup>           |            |
|      |                                                                                                    | Requested by DGM                       |            |
| 3.4  | SF-LLL: Complete form in GrantSolutions.gov.                                                                                      | SF-LLL <sup>13</sup>                   |            |
|      |                                                                                                    | Requested by DGM                       |            |
| 3.5  | IHS Budget Narrative: Prepare according to these instructions.                                                                    | Instruction documents                  |            |
|      |                                                                                                    | Requested by DDTP/DGM                  |            |
| 3.6  | IHS Budget Line Item: Prepare according to these instructions.                                                                    | Instruction documents                  |            |
|      |                                                                                                    | Requested by DDTP/DGM                  |            |
| 3.7  | <b>IHS Diabetes Audit Reports for 2018 and 2019:</b> Obtain electronic copies of the report for your facility or community.       | <u>WebAudit</u> <sup>5</sup>           |            |
|      |                                                                                                    | Requested by DDTP                      |            |
| 3.8  | IHS SDPI Outcomes System (SOS) Required Key Measure (RKM)<br>Data Summary Report for 2019                                         | <u>SOS</u> <sup>14</sup>               |            |
|      |                                                                                                    | Requested by DDTP                      |            |
| 3.9  | <b>IHS Division of Diabetes Project Narrative:</b> Prepare using document provided.                                               | SDPI website <sup>3</sup>              |            |
|      |                                                                                                    | Requested by DDTP                      |            |
| 3.10 | <b>IHS Key Contacts Form:</b> Complete with information for the Program Coordinator.                                              | Key Contacts Form <sup>15</sup>        |            |
|      |                                                                                                    | Requested by DDTP                      |            |
| 3.11 | <b>IHS Certification Regarding Lobbying</b> : Complete form in GrantSolutions.                                                    | Certification Form <sup>16</sup>       |            |
|      |                                                                                                    | Requested by DGM                       |            |
| 3.12 | IHS Performance Site (1.4): Complete form in GrantSolutions.                                                                      | Site Performance Form <sup>17</sup>    |            |
|      |                                                                                                    | Requested by DGM                       |            |
| 3.13 | <b>IHS Current Indirect Cost Rate Agreement</b> : Obtain an electronic copy of the documentation for your organization.           | GrantSolutions                         |            |
|      |                                                                                                    | Requested by DGM                       |            |
| 3.14 | <b>IHS Resumé for Key Personnel</b> : Prepare documentation for each new individual not included in the 2019 application.         | Self-prepared or                       |            |
|      |                                                                                                    | Biographical Sketch Form <sup>18</sup> |            |
|      |                                                                                                    | Requested by DDTP                      |            |

<sup>&</sup>lt;sup>10</sup> SF-424 PDF: <u>https://apply07.grants.gov/apply/forms/sample/SF424\_2\_1-V2.1.pdf</u>

<sup>&</sup>lt;sup>11</sup> SF-424A PDF: <u>https://apply07.grants.gov/apply/forms/sample/SF424A-V1.0.pdf</u>

<sup>&</sup>lt;sup>12</sup> SF-424B PDF: <u>https://apply07.grants.gov/apply/forms/sample/SF424B-V1.1.pdf</u>

<sup>&</sup>lt;sup>13</sup> SF-LLL PDF: <u>https://apply07.grants.gov/apply/forms/sample/SFLLL 1 2-V1.2.pdf</u>

<sup>&</sup>lt;sup>14</sup> SOS: <u>https://www.ihs.gov/sdpi/sdpi-outcomes-system-sos/</u>

<sup>&</sup>lt;sup>15</sup> Key Contacts Form: <u>http://apply07.grants.gov/apply/forms/sample/Key\_Contacts-V1.0.pdf</u>

<sup>&</sup>lt;sup>16</sup> Certification Regarding Lobbying Form: <u>https://apply07.grants.gov/apply/forms/sample/GG\_LobbyingForm-V1.1.pdf</u>

<sup>&</sup>lt;sup>17</sup> Site Performance Form: <u>https://apply07.grants.gov/apply/forms/sample/PerformanceSite\_2\_0-V2.0.pdf</u>

<sup>&</sup>lt;sup>18</sup> Biographical sketch Form: <u>https://grants.nih.gov/grants/funding/phs398/biosketch.pdf</u>

| Step | 3.0 Preparing Your Application – Forms and Documents<br>Complete all forms and/or prepare required documents. Submit or<br>attach forms or documents to your GrantSolutions Application Kit. | Resources and Primary<br>Requestor           | Completed? |
|------|----------------------------------------------------------------------------------------------------|----------------------------------------------|------------|
| 3.15 | <b>IHS Other</b> : Provide any other relevant application materials, including Financial Audit documents (see step 3.16 below) and submission of missing reports.                            | Varies                                       |            |
| 3.16 | <b>OMB A-133 required Financial Audit for FY 2018</b> : Obtain electronic copy of documentation.                                                                                             | FAC Website <sup>7</sup><br>Requested by DGM |            |

## Part C: Submit Your Application

| Step | 4.0 Submit Your Application – Electronically via<br>GrantSolutions.gov                                                                   | Resources and Primary<br>Requestor                                                         | Completed? |
|------|----------------------------------------------------------------------------------------------------|--------------------------------------------------------------------------------------------|------------|
| 4.1  | Ensure that all forms and documents are successfully uploaded<br>and there are green checkmarks for all items in the Application<br>Kit. | GrantSolutions <sup>4</sup><br>Requested by DDTP/DGM                                       |            |
| 4.2  | Review the entire Application Kit, including all completed forms and documents.                                                          | Instruction documents<br>Requested by the DDTP/DGM                                         |            |
| 4.3  | Submit the electronic Application Kit on GrantSolutions.                                                                                 | GrantSolutions<br>Requested by DDTP/DGM                                                    |            |
| 4.4  | Prepare and submit revisions as requested by the Division of Grants Management (DGM), DDTP, or your Area Diabetes Consultant (ADC).      | GrantSolutions.gov<br><u>SDPI website</u> <sup>3</sup><br>Requested by the<br>DDTP/DGM/ADC |            |